## 第36回日本乳腺甲状腺超音波医学会学術集会 演題登録システム「らく~る」登録フローのご説明

| 第36回日本乳腺甲状腺超音波医学会学術集会 ログイン                                                                                           |                                                               |
|----------------------------------------------------------------------------------------------------|---------------------------------------------------------------|
| 個人情報新規登録の方<br>・ 個人情報新規整題                                                                                             | 「<br>新規登録のかたは<br>こちらから                                        |
| <b>すでに個人情報をご登録済の方</b><br>すでに個人情報をご登録済の方はこちらからお願いいたします。<br>ログインID<br>ノ(スワード                                           |                                                               |
| <ul> <li>● 限じる</li> <li>● ログイン</li> <li>● パスワードを忘れた方はごちらをクリックしてください</li> <li>● ログインIDを忘れた方はごちらをクリックしてください</li> </ul> | 既に登録済みで確認、修正の場合は<br>こちらにID、パスワードを<br>入力し「ログイン」ボタンを<br>押してください |

|                                                                                                    | step1 個人情報登録 step2 個人情報登録確認 step3 個人情報登録完了                                                                                                    |
|----------------------------------------------------------------------------------------------------|----------------------------------------------------------------------------------------------------|
| *=入力必須                                                                                                    |                                                                                                    |
|                                                                                                    |                                                                                                    |
| 筆頭演者姓名                                                                                                    |                                                                                                    |
|                                                                                                    | 1956* 記入別:東京 未新<br>122 山本 名 王和                                                                                                    |
|                                                                                                    | 姓名_よみがは* 記入側:とうきょうたろう<br>姓名 (155)                                                                                                    |
|                                                                                                    | 姓名_ローマ学 記入側: Taro Tokyo (姓名の入力側にご注意ください。) ※ミドルネームは必須ではありません。<br>名 Goro ミドルネーム 姓 (Yamamoto                                                                                                    |
| and the second second sec |                                                                                                    |
| <b>車頭澳名所属</b>                                                                                                    |                                                                                                    |
|                                                                                                    | 形実施設合。<br>おああ大学                                                                                                    |
|                                                                                                    | 2入例: ••利                                                                                                    |
|                                                                                                    |                                                                                                    |
|                                                                                                    |                                                                                                    |
|                                                                                                    |                                                                                                    |
|                                                                                                    |                                                                                                    |
|                                                                                                    |                                                                                                    |
|                                                                                                    | - ク取得企業として、責任をもって扱わせていただきます。詳しくは「個人情報の取扱                                                                                                    |
| 読合ユーザー」の登録を希望され<br>お「読合ユーザー」の登録をされ<br>ご言ましては、「個人情報の取扱                                                                                                    | ーク取得企業として、責任をもって扱わせていただきます。詳しくは「個人情報の取扱<br>る場合は、下のボックスをチェックしてください。<br>ない場合は、ころかいただいたお名前やこ所属などの情報は、本件借りとして取り扱わせていただきます。この場合も、お客様の個人情報<br>いについて!!!!!!!!!!!!!!!!!!!!!!!!!!!!!!!!!!!                                                                                                    |
| 現会ユーザー」の登録を希望され、<br>13 現会ユーザー」の登録をお知<br>こをましては、「個人情報の取扱」<br>1 読会ユーザー業等                                                                                                    | -ク取得企業として、責任をもって扱わせていただきます。詳しくは「個人情報の取扱<br>る場合は、下のボックスをチェックしてください。<br>ない場合は、こ入かいただいたお名前やご研算などの情報は、本件担りとして取り扱わせていただきます。この場合も、お客様の個人情報<br>いについて」記載のとおり、プライバシーマーク取得企業として、責任をもって扱わせていただきます。                                                                                                    |
| 読合ユーザー」の登録を希望され<br>お「読合ユーザー」の登録をお望され<br>お「読合ユーザー」の登録をされ<br>ごをましては、「個人情報の取扱<br>] 読合ユーザー希望                                                                                                    | -ク取得企業として、責任をもって扱わせていただきます。詳しくは「個人情報の取扱<br>る場合は、下のボックスをチェックしてください。<br>ない場合は、ごろかいたたいたたを知って所有ななの情報は、本件座りとして取り扱わせていただきます。この場合も、お客様の個人情報<br>いについて」記載のとおり、プライバシーマーク取得企業として、責任をもって扱わせていただきます。                                                                                                    |
|                                                                                                    | -ク取得企業として、責任をもって扱わせていただきます。詳しくは「個人情報の取扱<br>る場合は、下のボックスをチェックしてください。<br>ない場合は、ころかいただいたお名前やご所属などの情報は、本件接りとして取り扱わせていただきます。この場合も、お客様の個人情報<br>いについて」記載のとおり、プライパシーマーク取得企業として、責任をもって扱わせていただきます。                                                                                                    |
| 読金ユーザー」の登録を希望され<br>活「読金ユーザー」の登録をお<br>ごきましては、「個人情報の取扱」<br>] 読金ユーザー希望<br>(個人情報について上<br>くの読みいただき、同意の上、次)                                                                                                    | - ク取得企業として、責任をもって扱わせていただきます。詳しくは「個人情報の取扱<br>る場合は、下のボックスをチェックしてください。<br>ない場合は、こ入力いただいたお名前やご所買などの情報は、本件得りとして取り扱わせていただきます。この場合も、お客様の個人情報<br>いについてJ 記載のとおり、プライバシーマーク取得企業として、責任をもって扱わせていただきます。                                                                                                    |
|                                                                                                    | - ク取得企業として、責任をもって扱わせていただきます。詳しくは「個人情報の取扱<br>基準合は、下のボックスをチェックしてください。<br>ない場合は、ご入かいただいたおを新たご所属などの情報は、本件得りとして取り取せていただきます。この場合も、お客様の個人情報<br>いについて」記載のとおり、プライパローマーク取得企業として、責任をもって扱わせていただきます。<br>にお組み下さい。                                                                                                    |
| (読金ユーザー)の登録を希望され、<br>は、読金ユーザー)の登録をされ<br>いつきましては、「個人情報の取扱<br>」 読金ユーザー希望<br>(個人情報について」<br>いくお読みいたたき、同意の上、次<br>] 同意する。                                                                                                    | - ク取得企業として、責任をもって扱わせていただきます。詳しくは「個人情報の取扱<br>る場合は、下のボックスをチェックしてください、<br>ない場合は、ご入かいただいたちを訪やご所属などの情報は、お件様りとして取り取わせていただきます。この場合も、お客様の個人情報<br>いにさってJ E動のとおり、プライバレーマーの取得企業として、責任をもって扱わせていただきます。<br>にお組み下さい。                                                                                                    |
|                                                                                                    | - ク取得企業として、責任をもって扱わせていただきます。詳しくは「個人情報の取扱<br>る場合は、下のボックスをチェックしてください<br>ない場合は、ころいかいたたいたをおすのごが開始に、本件違りとして取り扱わせていただきます。この場合も、お客様の個人情報<br>いについて」記載のとおり、プライパシーマーク取得企業として、責任をもって扱わせていただきます。<br>にお進み下さい。<br>1056036(05)<br>姓名、所属など筆頭<br>個人情報を入力<br>「進む」ボタン"                                                                                                    |
| 「読金ユーザー」の登録を発望され<br>次「読金ユーザー」の登録をされ<br>こっきましては、「個人情報の取扱」<br>「読金ユーザー希望<br>「個人情報について」<br>くる読みいただを、同意の上、次<br>」 同意する。                                                                                                    | - 少数通貨業として、責任をもって扱わせていただきます。詳しくは「個人情報の数数<br>る場合は、そのボックスをチェックしてたださい<br>ない場合は、ころいいただいたあれてご所見などの情報は、本件違りとして取り扱わせていただきます。この場合も、お客様の個人情報<br>いについて」記載のとおり、プライパシーマーク取得全美として、責任をもって扱わせていただきます。<br>たが進み下さい<br>10歳のうちらい<br>10歳のうちらい<br>10歳のうちらい<br>10歳のうちらい<br>10歳のうちらい<br>10歳のうちらい<br>10歳のうちらい<br>10歳のうちらい<br>10歳のうちらい<br>10歳のうちらい<br>10歳のうちらい<br>10歳のうちらい<br>10歳のうちらい<br>10歳のうちらい<br>10歳のうちらい<br>10歳のうちらい<br>10歳のうちらい<br>10歳のうちらい<br>10歳のうちらい<br>10歳のうちらい<br>10歳のうちのうちらい<br>10歳のうちらい<br>10歳のうちらい<br>10歳のうちらい<br>10歳のうちらい<br>10歳のうちらい<br>10歳のうちらい<br>10歳のうちらい<br>10歳のうちらい<br>10歳のうちのうちらい<br>10歳のうたのです<br>10歳のうちのであり<br>10歳のうちのです<br>10歳のうたのです<br>10歳のうちらい<br>10歳のうたのです<br>10歳のうたのです<br>10歳のうたのです<br>10歳のうちらい<br>10歳のうたのです<br>10歳のうたのです<br>10歳ののです<br>10歳のうたのです<br>10歳のうたです<br>10歳ののです<br>10歳ののです<br>10歳ののです<br>10歳ののです<br>10歳ののです<br>10歳ののでありまで<br>10歳ののです<br>10歳ののです<br>10歳のです<br>10歳のです<br>10歳のです<br>10歳のです<br>10歳のです<br>10歳のです<br>10歳のです<br>10歳のです<br>10歳のです<br>10歳のです<br>10歳のです<br>10歳のです<br>10歳のです<br>10歳のです<br>10歳のです<br>10歳のです<br>10歳のです<br>10歳のです<br>10歳のです<br>10歳のです<br>10歳のです<br>10歳のです<br>10歳ので<br>10歳のです<br>10歳のです<br>10歳のです<br>10歳のです<br>10歳のです<br>10歳のです<br>10歳のです<br>10歳のです<br>10歳のです<br>10歳のです<br>10歳のです<br>10歳のです<br>10歳のです<br>10歳のです<br>10歳のです<br>10歳のです<br>10歳のです<br>10歳のです<br>10歳ので<br>10歳のです<br>10歳のです<br>10歳のです<br>10歳のです<br>10歳ので<br>10歳ので<br>10歳ので<br>10歳ので<br>10歳ので<br>10歳ので<br>10歳ので<br>10歳ので<br>10歳ので<br>10歳ので<br>10歳ので<br>10歳ので<br>10歳ので<br>10歳ので<br>10歳ので<br>10歳ので<br>10歳ので<br>1 |

※このメールは送信専用アドレスから送信されました。返信できません。

山本 五郎様

個人情報の登録を完了しました。

登録番号:0000000000000005

左のような自動配信メールが届きますので、 メール本文中に書いてあるURLIこアクセスし、 次のIDとパスワードの設定画面へ 進んでください。

登録番号はお問い合わせの際に必要となりますので、お手元にお控

引き続き、以下のURLにアクセスし、ログインID・パスワードの設定を必ず行ってく ださい。 ログインID・パスワードの設定を行うことで、個人情報が確認・更新可能となり、マ イらく~るが使用できるようになります。

ログインID・パスワード設定画面: https://lacool.convention.co.jp/jcs/personalInfo/mailLink/MDAwMDAwMDAwMDMwNC wwMDAwMDAwMDAwMDD=j

【ログインID・パスワード初回設定時のご注意】 ログインID・パスワード設定画面のURLが途中で改行されている、もしくは途切れ ていると画面が正しく表示されません。 ブラウザのアドレス欄にURLが最後まで入力されていることをご確認ください。

====================== 第36回日本乳腺甲状腺超音波医学会学術集会 連絡事務局 日本コンベンションサービス株式会社 内

| 第 | 36回日本乳腺甲状腺超音波医 | 学会学術集会                                     |                          |                      |            |                            |
|---|----------------|--------------------------------------------|--------------------------|----------------------|------------|----------------------------|
|   |                |                                            | step1 パスワード入             | カ step2 パス           | スワード入力完了   |                            |
|   | ログイン情報         |                                            |                          |                      |            |                            |
|   | ログインID         | aaa123456                                  | 初期設定では、ログイ<br>すが、変更することも | ンID欄にはメールアド<br>可能です。 | ドレスが入力されてい | Ŧ                          |
|   | א-פגא          | •••••                                      | 低                        | ÷                    | 高          |                            |
|   |                |                                            | パスワードのセキュリ               | ティレベルを表示して           | います。       |                            |
|   | パスワード(確認)      | •••••                                      | 確認のため、パスワー               | ドを再度入力してくだ           | さい。        |                            |
|   |                | ● 進む                                       |                          |                      |            |                            |
|   | λ              | カが終わりましたら <u>上記</u> 「進む」<br>パスワード入力完了画面へお進 | ボタンを押して<br>みください。        |                      |            | ログインIDとパスワードを<br>設定してください。 |

筆頭演者のマイページ(マイらく~る)が生成されます。

第36回日本乳腺甲状腺超音波医学会学術集会 マイらく~る

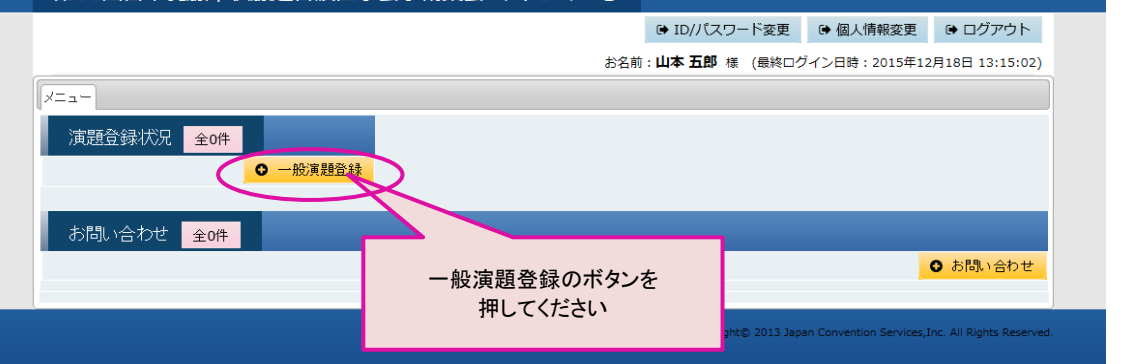

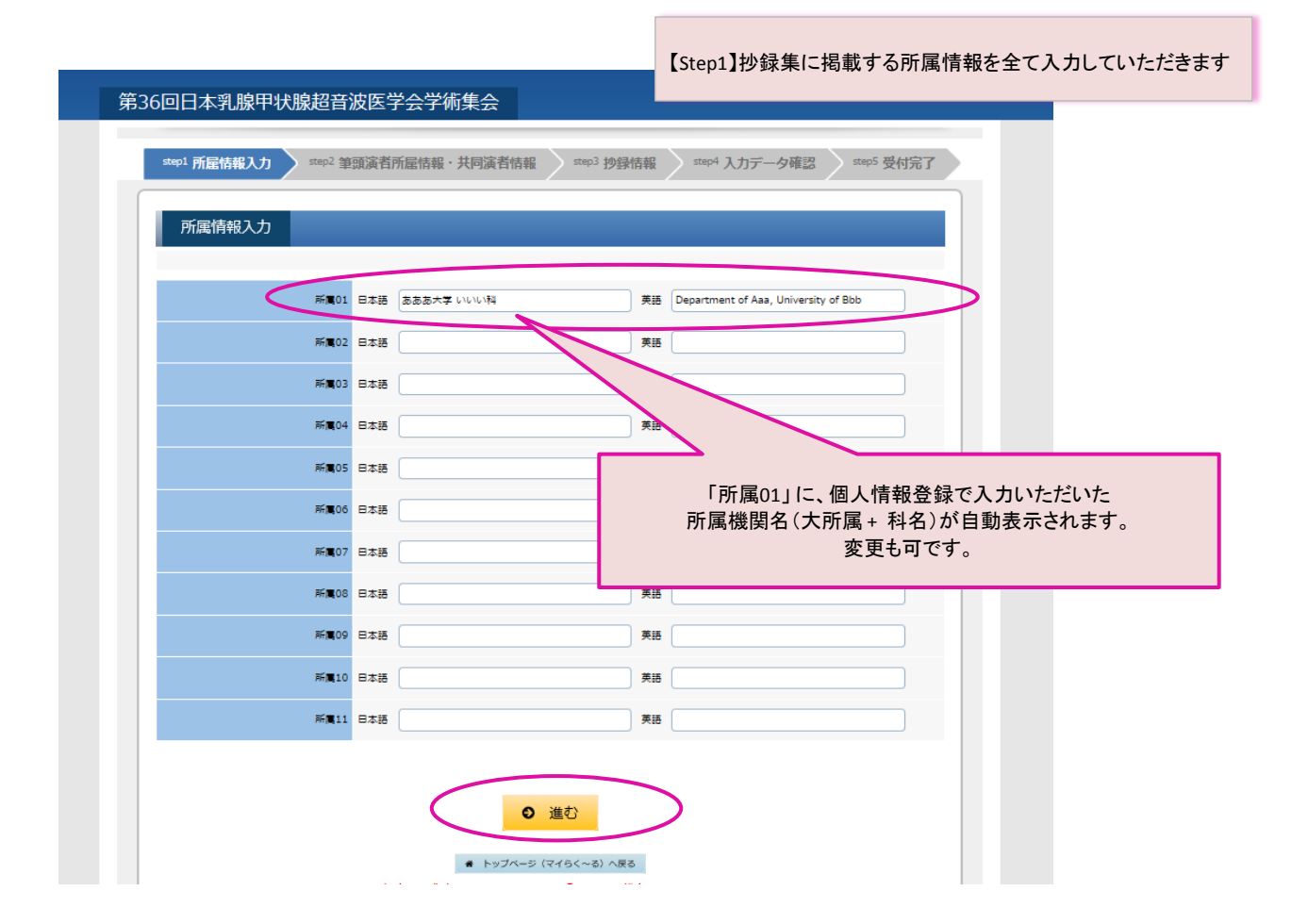

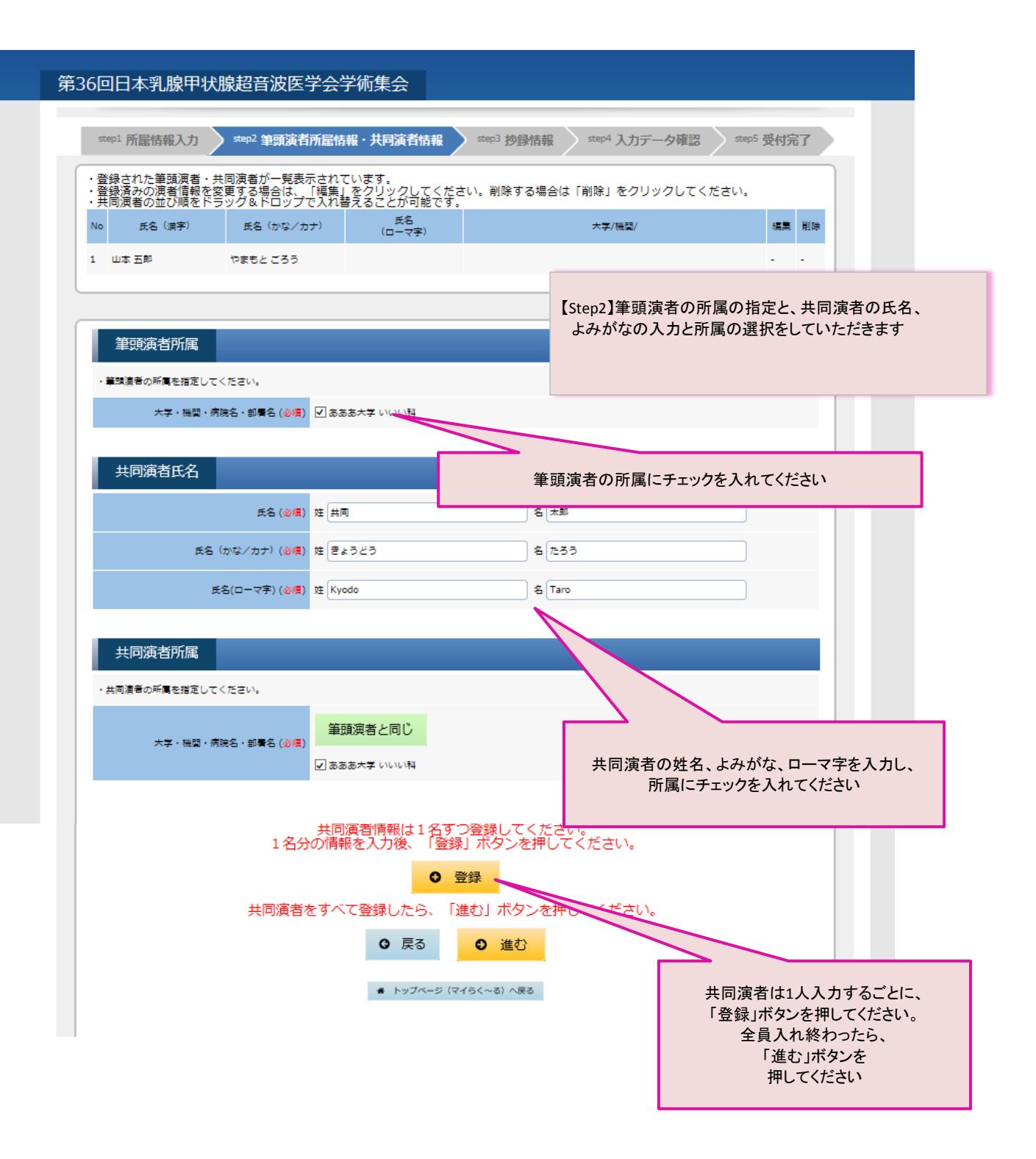

| step1 所屋情報入力 step2 筆頭演者 | 新雇情報・共同演者情報 step3 抄録                                                                                      | 情報 step4 入力データ確認 step5 受付完了                                                                                              |     |
|-------------------------|----------------------------------------------------------------------------------------------------|----------------------------------------------------------------------------------------------------|-----|
| *=入力必須                  |                                                                                                    |                                                                                                    |     |
|                         |                                                                                                    |                                                                                                    |     |
| <b>h=7</b> 11_          |                                                                                                    | 【Step3】抄録情報(カテゴリ選択、演題名、抄録本文)を                                                                                            | と)を |
|                         | 登錄                                                                                                    | していただきます                                                                                                    |     |
| ー般演題力デゴリー(大項目)*         | B:甲状腺・副甲状腺 🗸                                                                                              |                                                                                                    | _   |
| 一般演題力テゴリー(小項目)*         | ク: 造影超音波                                                                                                  |                                                                                                    |     |
|                         |                                                                                                    |                                                                                                    |     |
| 抄録                      |                                                                                                    |                                                                                                    |     |
|                         | 制限文字数は会会換算で60文字です。                                                                                        |                                                                                                    |     |
|                         | Font Style                                                                                                |                                                                                                    |     |
| 演題名_日本語表記*              | $\mathbf{B} \mid \mathbf{I} \mid \underline{\mathbf{U}} \mid \mathbf{A}_{\mathbf{x}} \mid \mathbf{A}^{*}$ |                                                                                                    |     |
|                         | 演題名 演題名 演題名 演題名 演題名 》                                                                                     | 19月名 演題名                                                                                                    |     |
|                         |                                                                                                    |                                                                                                    |     |
|                         |                                                                                                    |                                                                                                    |     |
|                         |                                                                                                    |                                                                                                    |     |
|                         |                                                                                                    |                                                                                                    |     |
|                         | 制限文字数は1,000文字、四表がある場合は700                                                                                 | 文字になります。                                                                                                    |     |
|                         | <ul> <li>         ·</li></ul>                                                                             | ≧角17.5 文字<br>≧角28 文字                                                                                                    |     |
|                         | <ul> <li>現在の抄録</li> <li>合計文字数</li> <li>:</li> </ul>                                                       | ≧角300 文字<br>釜角345.5 文字                                                                                                   |     |
|                         | WORD形式で作成した抄録データを、抄録入力構                                                                                   | 1にコピー&ペーストした場合、文字装飾も反映されます。<br>-                                                                                         |     |
|                         | ボタンを押してから文字入力すると、文字装飾を<br>Abstract                                                                        | つけることが可能です。                                                                                                    |     |
|                         | Font Style                                                                                                | + > < × ° // > 1                                                                                                    |     |
| 抄録本文*                   |                                                                                                    |                                                                                                    |     |
|                         | 演題演題 abst abst abst abst abst abst abst<br>abst abst abst abst abst abst 演題演題 abst a                      | 《 題演題 abst abst abst abst abst abst abst 演題演題 abst<br>hbst abst abst abst jabat jabat abst abst abst abst abst abst abst |     |
|                         | abst abst 演題演題 abst abst abst abst a<br>題 abst abst abst abst abst abst                                   | ıbst abst 演題演題 abst abst abst abst abst abst 演題演                                                                         |     |
|                         | 演題演題 abst abst abst abst abst abst abst<br>abst abst abst abst abst abst abst abst                        | 《題演題 abstabstabstabstabstabst演題演題 abst<br>ibstabstabstabstabstjabatjabatjabatjabatj                                      |     |
|                         | abst abst abst abst abst abst abst abst                                                                   |                                                                                                    |     |
|                         | <ul> <li>共同演者情報へ戻る</li> </ul>                                                                             |                                                                                                    |     |
|                         |                                                                                                    |                                                                                                    |     |
| _                       |                                                                                                    |                                                                                                    |     |
| 凶表                      |                                                                                                    |                                                                                                    |     |
| 図表の有無*                  | 「有」を選択した場合は、回表データをアップロ<br>④有                                                                              | ードしてください。                                                                                                    |     |
|                         | Ŭ.                                                                                                    |                                                                                                    |     |
| 回表データ                   | 回表がある場合は、抄録本文の文字数が700文字                                                                                   | 以内になるように調整してください。                                                                                                    |     |
|                         |                                                                                                    | 参加                                                                                                    |     |
|                         |                                                                                                    |                                                                                                    |     |
|                         |                                                                                                    |                                                                                                    |     |
|                         |                                                                                                    |                                                                                                    |     |
|                         | トップページ (マイらく~る) へ                                                                                         | Rő                                                                                                    |     |
| Þ                       | 容をご確認のうえ、上記「進む」<br>入力データ確認両面へ お進みく                                                                        |                                                                                                    |     |
|                         | ハノリノーンル理約回回への延める                                                                                          |                                                                                                    |     |
|                         |                                                                                                    |                                                                                                    |     |
|                         |                                                                                                    |                                                                                                    |     |
|                         |                                                                                                    |                                                                                                    |     |

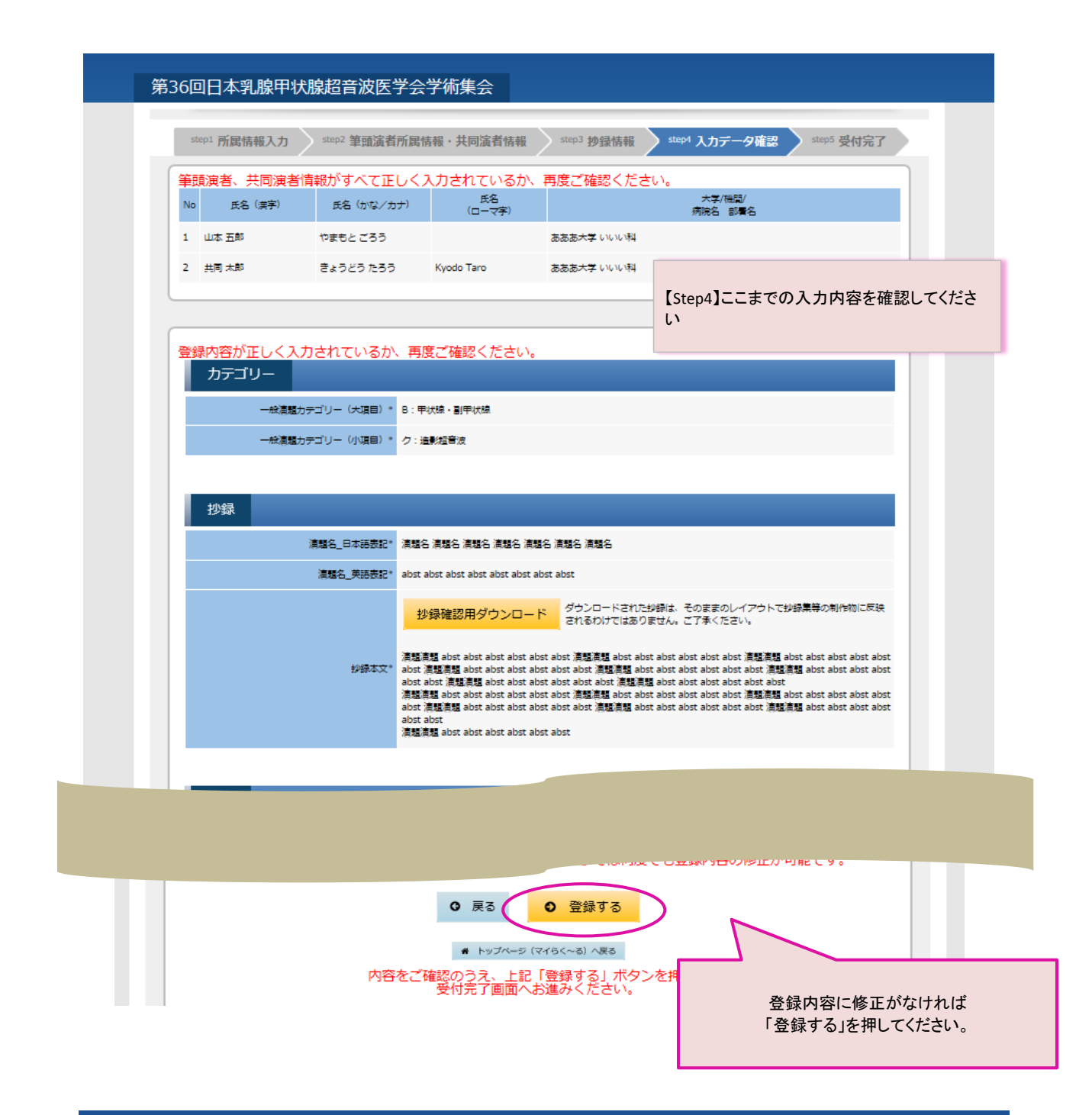

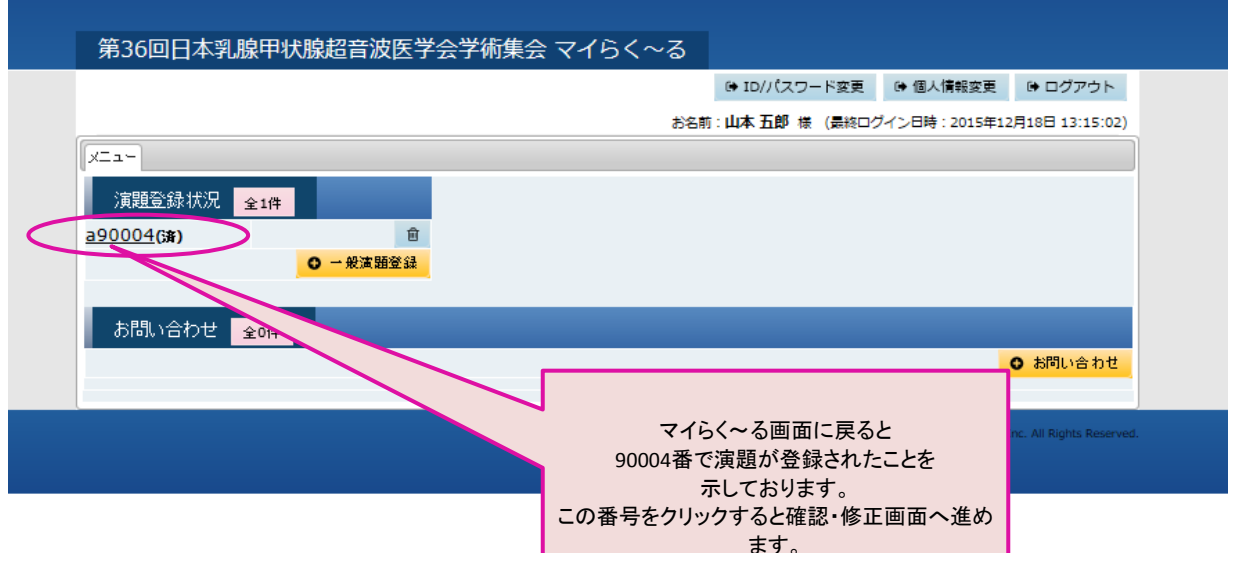

**0-** / 0